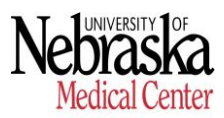

### FTE Voluntary Reduction Request Form - Procedures

- Please review Page 2 prior to completing form
- Contact HR Compensation at <u>unmccompensation@unmc.edu</u> for questions about this form.
- 1. To input information into the fields then sign the document > select the Fill & Sign icon on the right side of the screen.

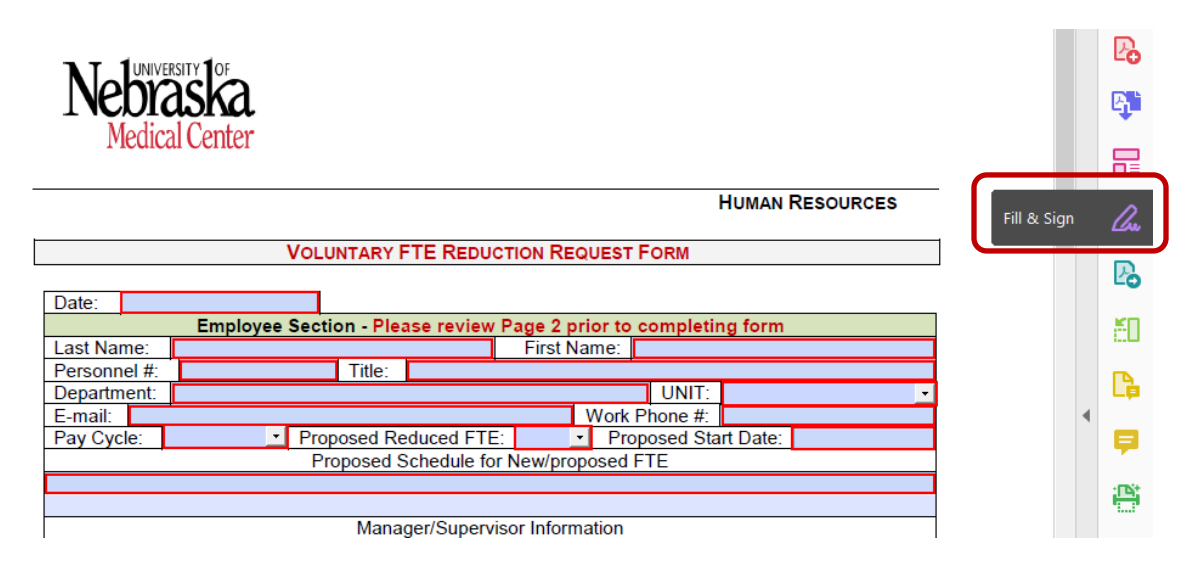

2. A pop-up will ask "Who needs to fill and sign", select Fill and Sign under 'You' to add text and fill out all required fields.

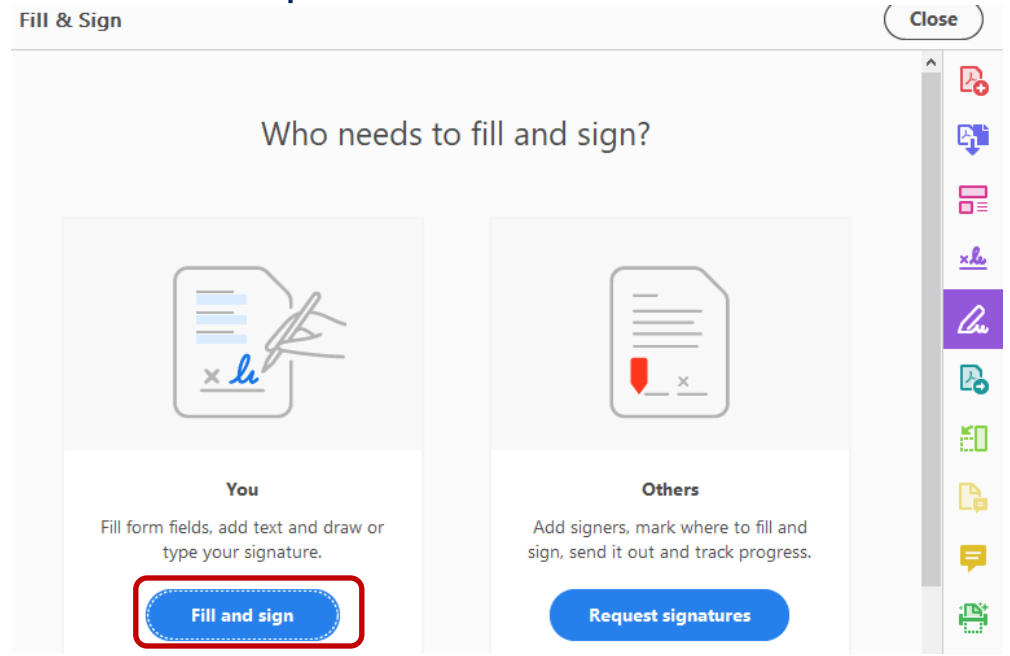

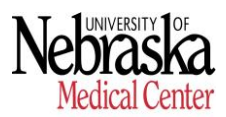

## FTE Voluntary Reduction Request Form - Procedures

3. Once finished filling out each area > select Sign Yourself at the top of the screen > select Add Signature.

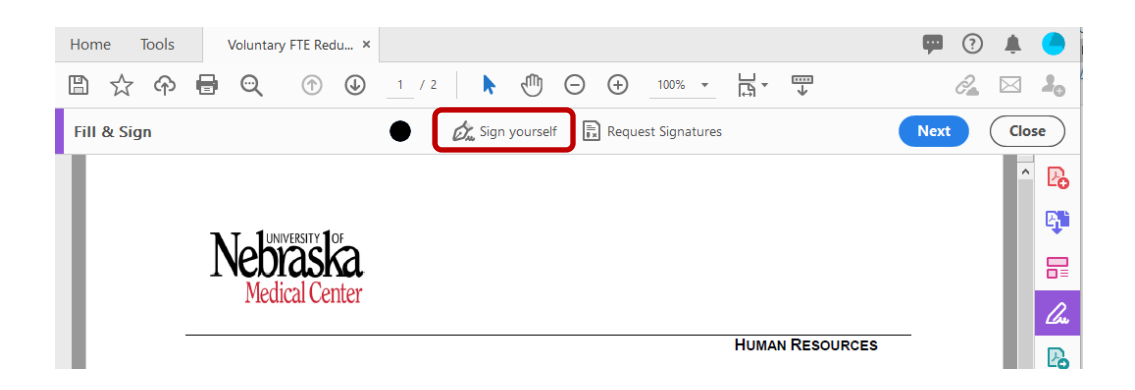

4. Once your name has been "written", drag it to the place a signature is required. After signing and dating > select Next > select Request Signatures > select Continue.

| Home Tools    | Voluntary                                                            | y FTE Redu ×                                                                     |                                                                              |                                                                             |                                                 |                                                                        | ģ                                                         | ? | Ļ.   |            |
|---------------|----------------------------------------------------------------------|----------------------------------------------------------------------------------|------------------------------------------------------------------------------|-----------------------------------------------------------------------------|-------------------------------------------------|------------------------------------------------------------------------|-----------------------------------------------------------|---|------|------------|
| 🖺 🕁 ዋ         | <b>e</b> Q                                                           | (1)                                                                              | 2                                                                            | Θ                                                                           | ÷                                               | 89.3% 🔻                                                                |                                                           | 2 |      | 20         |
| Fill & Sign   |                                                                      | • Ø.                                                                             | Sign yourself                                                                | Reque                                                                       | est Signatu                                     | res                                                                    | Nex                                                       | t | Clos | se         |
| L.<br> :<br>  | im hereby requestin                                                  | ng that my current work                                                          | schedule be red                                                              | uced, with the u                                                            | inderstanding                                   | g and acknow                                                           | ledgement that                                            |   | ^    | Po         |
| if<br>Ci      | my request is appro<br>presponding reducti<br>tirement contributio   | oved, my work schedule<br>tion in my salary and cor<br>ons, and Social Security. | e could be redu<br>responding adjus<br>. This reduction i                    | uced to a 0.75 f<br>stments to my ac<br>n my schedule a                     | ull-time equi<br>ccrual of vac<br>also could af | ivalent (FTE)<br>ation and sick                                        | position, with a<br>leave benefits,<br>s as an exempt     |   |      | <b>B</b>   |
| e<br>pi<br>ti | nployee under the<br>articipate in the Univ<br>ne employee. I furth  | Fair Labor Standards /<br>versity's group health ins<br>her understand that my   | Act (FLSA) if I o<br>surance plans wil<br>request must firs                  | currently hold a<br>I continue in the<br>it be approved b                   | FLSA exen<br>same mann<br>by my superv          | mpt position.<br>her as if I had i<br>visor, the chie                  | My eligibility to<br>remained a full-<br>f administrative |   |      | ₽          |
| o<br>a<br>a   | any time prior to fil<br>any time prior to fil<br>ree that my superv | inal approval being gran                                                         | ore any reduction<br>nted. Once my r<br>reduced work scl<br>reduced schedule | n in nours will o<br>request has bee<br>hedule, that I m<br>will become per | eccur and that<br>en approved,<br>just remain o | at I may withdi<br>I, however, I u<br>on that schedi<br>remain on that | raw my request<br>inderstand and<br>ule for a period      |   |      | <i>C</i> u |
| p<br>U        | riod of three (3) ye<br>niversity representa                         | ears.                                                                            | eing made volu                                                               | ntarily and with                                                            | out coercion                                    | n or undue in                                                          | fluence by any                                            |   |      | B          |
|               | Employee Signat                                                      | ture Tatym                                                                       | Cowley                                                                       |                                                                             | Dat                                             | te:                                                                    |                                                           |   |      | 50         |
| F             | Mana<br>Approve/Decline F                                            | ger/Supervisor Sect                                                              | tion - Pleas                                                                 | eview Page 2<br>approved ETE                                                | Prior to co                                     | ompleting for                                                          | orm                                                       |   |      |            |

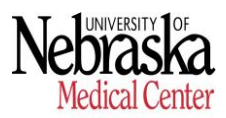

## FTE Voluntary Reduction Request Form - Procedures

5. If you have never requested signatures before, a pop-up box will appear and ask "How do you want to send your file?" > select Request Signatures > then select Get Started.

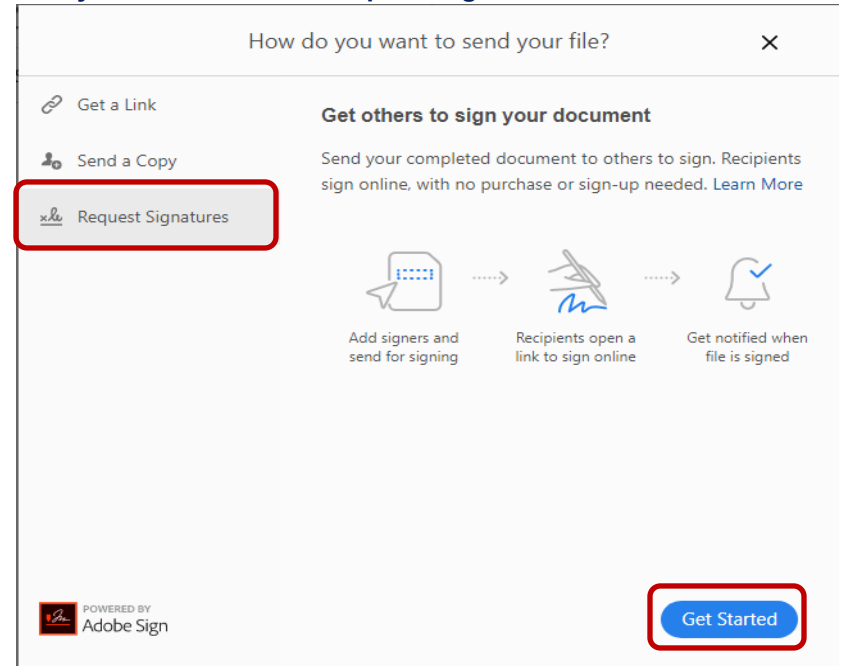

6. If you have requested signatures before > select more options to input the Approvers' information.

| Add signers, specify where to signers | gn, send and track progress. Learn more |
|---------------------------------------|-----------------------------------------|
| Add signers                           | Add CC                                  |
| Q Add name, email id, etc.            |                                         |
| Voluntary FTE Reduction Requ          | est Form - 06-09-20 (002)               |
| Please review and sign this do        | cument.                                 |
| File(s)                               | Add Files                               |

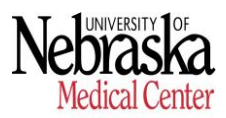

## FTE Voluntary Reduction Request Form - Procedures

 Complete in Order the Recipients (Approvers) email addresses > Add <u>unmccompensation@unmc.edu</u> as the last recipient > select Next at the bottom of the page.

| Adobe Sign | 1                    |                | Add signers       | Specify where to fill and sign | Send and track progress |          |
|------------|----------------------|----------------|-------------------|--------------------------------|-------------------------|----------|
|            | Recipien<br>Complete | ts<br>in Order | Complete in       | Any Order                      |                         | Add Me   |
|            | 1                    | Ø              | Supervisor.Email@ | ounmc.edu                      | 🖂 🗸 Email               | $\times$ |
|            | 2                    | Ø              | Administrator.Ema | il@unmc.edu                    | 🖂 🗸 Email               | $\times$ |
|            | 3                    | Ø              | unmccompensatio   | on@unmc.edu                    | 🖂 🗸 Email               | $\times$ |

8. Once all the recipients' email addresses have been entered and Next has been selected, the screen will direct you to a final review of the document.

If you have errors, a red notice bar will appear at the top of the page > please correct any errors before proceeding.

| We've detected a by clicking "Next | 8 error(s) in this agreement that need to be fixed. Navigate through the errors<br>t Error".                                                                                                    | Next Error 8 | ×   |
|------------------------------------|----------------------------------------------------------------------------------------------------|--------------|-----|
|                                    | Nebraska<br>Medical Center                                                                                                    |              | ^   |
|                                    | HUMAN RES                                                                                                    | OURCES       |     |
|                                    | VOLUNTARY FTE REDUCTION REQUEST FORM                                                                                                    |              | - 1 |
|                                    | Date:       *         Employee Section - Please review Page 2 prior to completing form         Last Name:       *         Personnel #:       *         Department:       *         E-mail:       *         Pay Cycle:       *         Proposed Reduced FTE:       *         Proposed Schedule for New/proposed FTE |              |     |

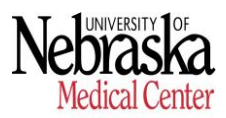

## FTE Voluntary Reduction Request Form - Procedures

#### Example of Error:

Must delete blank option in each dropdown. To correct this > select the dropdown > highlight the blank option > click delete > select okay > select next error in upper right hand corner.

| Dropdown14 🖉                    | ,             |                    |       |
|---------------------------------|---------------|--------------------|-------|
| Drop down optic<br>only spaces. | ons cannot be | e blank or contain |       |
| Export values ca<br>spaces.     | nnot be blan  | k or contain only  |       |
| Assigned To                     | Anyone        |                    | ~     |
| Required                        |               | Mask field data    |       |
| Drop Down Optio                 | ns            | Show export v      | alues |
| AA                              |               |                    |       |

9. Once all errors have been fixed (if applicable), the text fields for each Approver must be assigned to respective fields.

| Manager/Supe             | rvisor Section - Pleas | se review Page 2 prior to com | pleting form    |
|--------------------------|------------------------|-------------------------------|-----------------|
| Approve/Decline Request: | Select                 | If approved, FTE Reduction an | oproved: 🏷el 🗸  |
| Approved Start Date:     |                        | Approved End Date: 📩          |                 |
|                          | Approved Sch           | nedule for New FTE            |                 |
| *                        |                        |                               |                 |
| Supervisor Signature     | Signature              | Date:                         | *               |
| UNIT/Department Ad       | ministrator Section -  | Please review Page 2 prior to | completing form |
| Approve/Decline Request: | *Select 🔷              | If approved, FTE Reduction ap | proved: 🔭el 🔷   |
| Administrator Signature  | *Signature             | Date:                         | *               |
|                          | Human Re               | sources Section               | -               |
| Approve/Decline Request: | Select                 | Approved Start Date:          | *               |
| HR Signature: *          |                        | Date:                         | *               |

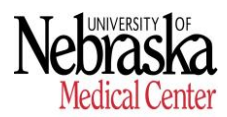

#### FTE Voluntary Reduction Request Form - Procedures

To assign fields > double-click the colored arrow in the right corner of each text box > a pop up box will appear with the appropriate options for each field. For each box > select the drop down box located next to Assigned To and select the appropriate Approver. Repeat this motion for each text box except the Signature.

| Manager/Supervisor Section - Please                                                                                                 | review Page 2 prio | or to completing form          |
|----------------------------------------------------------------------------------------------------|--------------------|--------------------------------|
| Approve/Decline Request: *Select                                                                                                    |                    |                                |
| Approved Start Date: *                                                                                                    | Approve / Declin   |                                |
| Approved Sche                                                                                                    | Appiore / Dectil   |                                |
|                                                                                                    |                    |                                |
| Supervisor Signature                                                                                                    | Assigned To        | Anvone v                       |
| Approve/Decline Request:                                                                                                    | 0                  |                                |
| Administrator Signature                                                                                                    | Required           | Mask field data                |
| Human Reso                                                                                                    |                    | _                              |
| Approve/Decline Request: Select                                                                                                    | Drop Down Optic    | ons Show export values         |
| HR Signature: *                                                                                                    |                    |                                |
|                                                                                                    | Approve            |                                |
| Page                                                                                                    | Decline            |                                |
|                                                                                                    |                    |                                |
|                                                                                                    |                    |                                |
|                                                                                                    | Entor oach drop d  | own option on a constrate line |
|                                                                                                    | Linter each drop d | own option on a separate time. |
|                                                                                                    | Default Value      | Select V                       |
|                                                                                                    | Deloute volue      | Selection                      |
|                                                                                                    | <b>T</b> 1.1       |                                |
| Valuntary C                                                                                                    | loottip            |                                |
| Voluntary F                                                                                                    |                    |                                |
| <ul> <li>Only Full Time (FTE 100% - 40 hours a week) stall e</li> <li>Employees who are working for the University under</li> </ul> | Appearance         | ~                              |
| to participate in this program.                                                                                                    |                    |                                |
| Voluntary FTE eligibility to participate in the Universit                                                                           | Tools              |                                |
| manner as if employee had remained a full-time emp                                                                                  | 10015              | Ť                              |
| <ul> <li>Reduction in FTE will reduce salary. Salary will be p</li> </ul>                                                           |                    |                                |
| accruals - vacations/banked/floating/sick leave - will b                                                                            | Delete Field       |                                |
| Retirement contributions and Social Security contributions                                                                          | Delete Field       |                                |

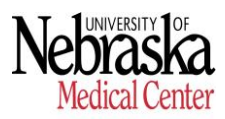

#### **FTE Voluntary Reduction Request Form - Procedures**

10. For the Signature text fields > select the drop down box located next to Assigned To and select the appropriate Approver > then select the drop down box located next to Field Type and change it to Signature > select OK.

| Approve/Decline Request: Select Approved Start I                                                                                                    | Date:          | _                             |
|----------------------------------------------------------------------------------------------------|----------------|-------------------------------|
| HR Signature: ) * Page 1 of 2                                                                                                    | HR Signature 🖉 | ,                             |
|                                                                                                    | Assigned To    | unmccompensation@unmc.edu ∨   |
|                                                                                                    | Field Type     | Text Input v                  |
|                                                                                                    | Required       | Signature Fields<br>Signature |
| Voluntary FTE Reduction                                                                                                    | Mask field dat | Initials<br>Signature Block   |
| <ul> <li>Only Full time (FE 100% - 40 hours a week) stati employees are eligible for<br/>Employees who are working for the University under a USCIS Visa agreement<br/>to participate in this program.</li> </ul>                                                                                                    | Default Value  | Signer Info Fields<br>Title   |
| <ul> <li>Voluntary = Le engoing to participate in the Oniversity's group nearn insuranc<br/>manner as if employee had remained a full-time employee.</li> <li>Employee FTE reduction cannot be changed below 0.75 FTE (30 hours in wor</li> </ul>                                                                                                    | Tooltip        | Company<br>Name               |
| <ul> <li>Reduction in F I E will reduce salary. Salary will be prorated/adjusted based<br/>or accruals - vacations/banked/floating/sick leave - will be prorated/adjusted based</li> <li>Retirement contributions and Social Security contributions will be adjusted base</li> </ul>                                                                                                    | Validation     | Email<br>Date                 |
| Manager/supervisor will determine reduced work schedule, start date and end<br>work schedule.     Employee must remain on reduced work schedule for a period determined by r                                                                                                    | Appearance     | Data Fields<br>Text Input     |
| <ul> <li>Before any reduction in hours will occur, "Voluntary F 1E Reduction Request" n<br/>manager/supervision, thereafter must be approved by administrator of the depa<br/>be approved by human resources.</li> </ul>                                                                                                    | Tools          | ~                             |
| <ul> <li>Employee may winnoraw 'voluntary F1E Reduction Request' at any time prior<br/>Reduced schedule will become permanent if employee remains on reduced sc<br/>years.</li> <li>If employee currently holds a FLSA exempt/salary position a reduction in work<br/>employee status as an exempt/salary employee under the Fair Labor Standarc<br/>salary threshold for evennt nositions is SRA per workweek, which annulizes.</li> </ul> | Delete Field   | Cancel OK                     |

**11. Once all fields are assigned to the appropriate approvers > select Send** The recipients will receive an email requesting them to Review and Sign.

|                                                                                                    | RECIPIENTS         |  |
|----------------------------------------------------------------------------------------------------|--------------------|--|
| Nebraska                                                                                                    | Anyone             |  |
| Medical Center                                                                                                    | Signature Fields   |  |
| HUMAN RESOURCES                                                                                                    | Signature          |  |
| VOLUNTARY FTE REDUCTION REQUEST FORM                                                                                                    | Initials           |  |
| Date: * Employee Section - Please review Page 2 prior to completing form                                                                                                    | Signatura Plack    |  |
| Last Name: * First Name: * Personnel #. * Title: *                                                                                                    | Stamp              |  |
| Department: * UNIT: *Select  E-mail: * Work Phone #.   *                                                                                                    | : Stamp            |  |
| Pay Cycle: * Proposed Reduced FTE: * Proposed Start Date: *                                                                                                    |                    |  |
| *                                                                                                    | Signer Info Fields |  |
| Manager/Supervisor Information                                                                                                    |                    |  |
| Last Name: * First Name: * E-mail: * Work Phone # *                                                                                                    | Data Fields        |  |
| UNIT/Department Administrator Information                                                                                                    |                    |  |
| Last Name: * First Name: *                                                                                                    | Transaction Fields |  |
| am hereby requesting that my current work schedule be reduced, with the understanding and acknowledgement that<br>his reduction will affect my salary and other terms and conditions of my employment. Specifically, I understand that,<br>my request is approved, my work schedule could be reduced to a 0.75 full-time equivalent (FTE) position, with a<br>oresponding reduction in my salary and corresponding adjustments to my accruaid of vacation and sick leave benefits,<br>eliterent contributions, and Social Security. This reduction in my schedule also could affect my status as nexempt<br>mployee under the Fair Labor Standards Act (FLSA) if I currently hold a FLSA exempt position. My eligibility to<br>participate in the University's group health insurance plans will continue in the same manner as if had remained a full-<br>me employee. Inderstand that my request must first be approved by my supervisor, the chief administrative | Reset Fields       |  |
|                                                                                                    | Send               |  |

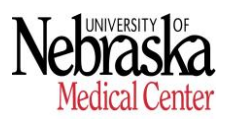

## FTE Voluntary Reduction Request Form - Procedures

#### 12. The final screen will show that it was sent successfully.

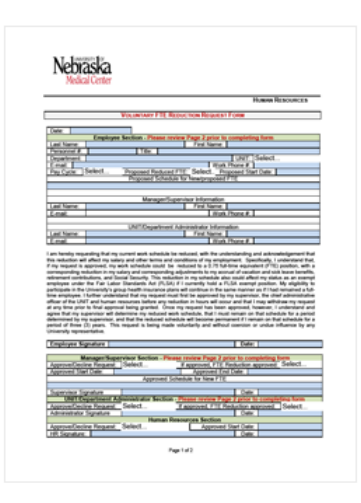

# "Voluntary-FTE-Reduction-Request-Form - 09-15-20" has been successfully sent for signature

A copy has also been sent to you at tatym.rowley@unmc.edu for your records. "Voluntary-FTE-Reduction-Request-Form - 09-15-20" was sent for signature to tatym.hutchison@unmc.edu.

As soon as the agreement is complete, all eligible parties will be e-mailed PDF copies.

Reminders There are no reminders set for this document.

All agreements that are not completed within 365 days will be automatically expired.